# Check Non-Enclosed Area and Check Non-Enclosed Area by Floor

# **Check Non-Enclosed Area**

If there are no enclosed area in the project, you can use this function to locate

the entities not forming enclosed areas rapidly.

- 1. Click Check Non-Enclosed Area.
- 2. Drag-select the area that you want to check, and then right-click to confirm.

In the following window, the non-enclosed area is marked.

# Check Result

3. In the Check Result window, the location of the non-enclosed entity is listed.

Double-click the entity name to automatically locate the entity.

4. To extend entities in batches, click **Auto Process**. To extend the selected entity, click Extend. To go to next entity, click **Next**.

### Note

Click Welcome > Options > Others, and then you can adjust the value for

Non-enclosed Area Settings: Maximum extension at gaps to form

intersections. By default, the value is 500, that is, you can find all gaps with a

length less than 500mm at intersections.

| Options ×                                                                                                    |  |  |  |  |  |  |
|----------------------------------------------------------------------------------------------------|--|--|--|--|--|--|
| File Element Display Entity Display Drawing Settings Slab Finding Shortcut Key User Participation                                                                                                    |  |  |  |  |  |  |
| Settings<br>Frame Size                                                                                                    |  |  |  |  |  |  |
| able Dynamic Input Primension Input Dimension Input Concernation Input Concernation Input |  |  |  |  |  |  |
| Up key to toggle between Pointer Input and Dimension Input while drawing                                                                                                    |  |  |  |  |  |  |
| ow cross-floor entity Edit cross-floor entity                                                                                                    |  |  |  |  |  |  |
| ) mpt when an element is reversely created V Modify unit name when parent element name is changed                                                                                                    |  |  |  |  |  |  |
| ickly stretch and offset entities  Ickly stretch and offset entities                                                                                                    |  |  |  |  |  |  |
| e single line font 🔽 Load picture automatically when switching floor                                                                                                    |  |  |  |  |  |  |
| minimum thickness in generating finish entities if their thickness is 0 in Attribute Editor (mm): 5                                                                                                    |  |  |  |  |  |  |
| Non-Enclosed Area Settings: Maximum extension at gaps to form intersections (mm): 500                                                                                                    |  |  |  |  |  |  |
| text when entity name is displayed: 12 - Background: Custom                                                                                                    |  |  |  |  |  |  |
| •                                                                                                    |  |  |  |  |  |  |
| OK Cancel                                                                                                    |  |  |  |  |  |  |

# **Check Non-Enclosed Area by Floor**

1. Click Check Non-Enclosed Area by Floor.

| Prompt | ×                                                                                                    |
|--------|----------------------------------------------------------------------------------------------------|
| i      | If you have finished the validity check, please<br>click OK; otherwise, you are advised to click<br>Cancel. |
|        | OK Cancel                                                                                                   |

2. Click **OK**, and then in the following window, select the floors and

element types as needed.

| Select Floor and Entity $ \Box$ $\times$ |                                                                                                   |                                       |  |  |    |  |
|------------------------------------------|---------------------------------------------------------------------------------------------------|---------------------------------------|--|--|----|--|
| Se                                       | All Floors<br>2nd Floor<br>1st Floor<br>Ground I<br>Foundat<br>Select All E<br>elect Element Type | or<br>r<br>Floor<br>ion Floor<br>mpty |  |  |    |  |
|                                          | Entity                                                                                            | Select                                |  |  |    |  |
| 1                                        | Wall                                                                                              |                                       |  |  |    |  |
| 2                                        | Beam                                                                                              | <b>~</b>                              |  |  |    |  |
| 3                                        | Slab                                                                                              | <b>~</b>                              |  |  |    |  |
|                                          | Select All E                                                                                      | mpty                                  |  |  | ОК |  |

3. Click **OK**, and In the **Check Result** window, double-click the entity name to automatically locate the entity.

4. To extend entities in batches, click **Auto Process**. To extend the selected entity, click **Extend**. To go to next entity, click **Next**.